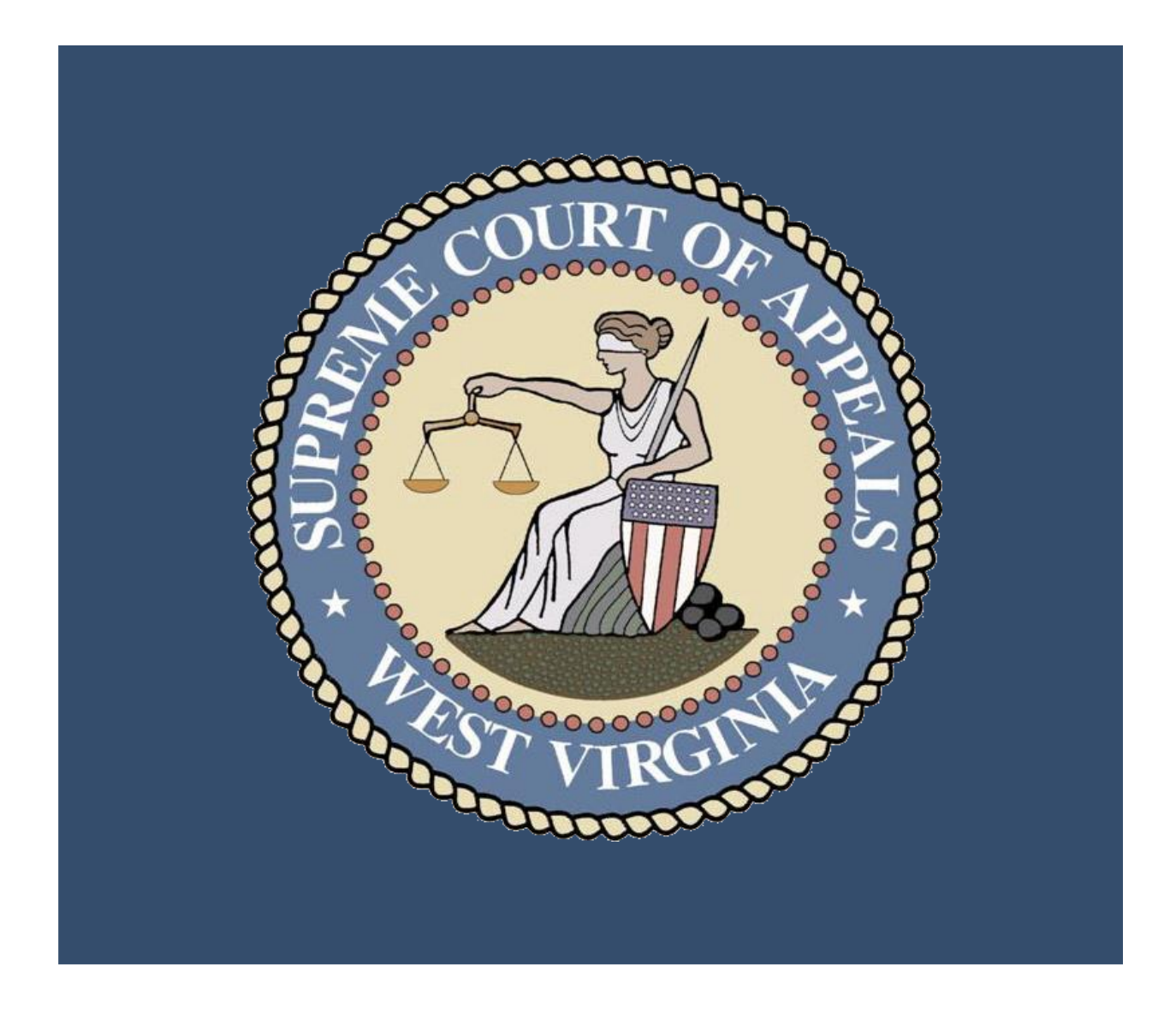

WVSCA Technology Jury+ WebGen Online Juror Portal Help Guide

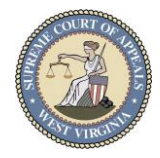

### Online Juror Portal

### Logging In

To access the online juror portal, please visit: <u>https://jury.courtswv.gov/login</u>

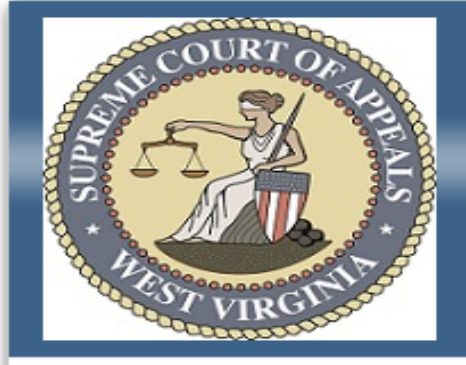

### JURY<sup>+</sup> Web Solution

### T R A I N I N G STATE OF WEST VIRGINIA JUROR ONLINE RESPONSE PORTAL

Welcome to the State of West Virginia's Juror Online Response Portal. Please follow the directions below to begin:

LOGIN INSTRUCTIONS:

Enter your "Badge Number" (located near the bar code on your form). Enter your date of birth. (MM/DD/YYYY, including slashes). Click **SIGN IN** button one time only.

If you are unable to fill out the questionnaire online, please complete and submit the questionnaire and profile portion of your summons by mail, fax, or email.

For additional information, click Here to go to the West Virginia Judiciary Jury Information page.

| Badge Number                                                                                                    | 153513                                                                                            |        |         |
|----------------------------------------------------------------------------------------------------|---------------------------------------------------------------------------------------------------|--------|---------|
| Birth Date                                                                                                    | MM/DD/YYYY                                                                                        |        |         |
|                                                                                                    | Format: MM/DD/YYYY                                                                                |        |         |
| Please enter the <b>Juror Badg</b><br>on the Questionnaire you red<br>and your full <b>Birth Date</b> . You<br>include the slashes (i.e. 01/0<br><b>In.</b> | <b>ge Number</b> (located<br>ceived in the mail)<br>u will need to<br>01/1980). Click <b>Sign</b> | Help ? | Sign In |

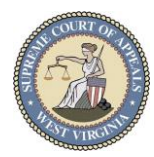

## Initial E-Notification Opt-In Screen

| Personal | Contact | & Messag | ing Info |
|----------|---------|----------|----------|
|----------|---------|----------|----------|

| PLEASE NOTE:                                                                                                  |                                      |                            |                  |                                                                                                    |
|----------------------------------------------------------------------------------------------------|--------------------------------------|----------------------------|------------------|----------------------------------------------------------------------------------------------------|
| In order to receive electronic notifications regarding a requiservices.                                       | est to be disqua                     | lified or excused from     | i service        | , you MUST opt into E-Notification for the e-mail and/or text                                           |
| ***** If you cannot see the "SUBMIT" or "SIGNOUT" Bu<br>on your keyboard, or by using the zoom function in yo | ittons at the bo<br>our browser.**** | ttom right of this pa      | ge, plea         | se zoom out by using the CTRL and "-" (minus) keys                                                      |
| Do you want to Activate automatic E-Notification for messa                                                    | iges regarding y                     | If you wou<br>notificatior | ld lik<br>ns, pl | e to opt-in to Text and Email<br>ease click the radio button                                            |
| ○ Yes - Activate ○ No - I do not want any E-notifications                                                     | at this time                         | beside Ye                  | s – A<br>nis tir | Activate, If you would not like to<br>ne, please click the radio button                                 |
| Please provide the following Contact Information                                                              |                                      | at this tim                | - 1 C<br>ne.     | to not want any E-notifications                                                                         |
| Regardless of your settings below, you will only receive E-N                                                  | otifications if you                  | Have onosen to room        | rate triat       | налане ку акаментку нез то пле фасалот аболеј                                                           |
| Primary Cell Phone                                                                                            |                                      |                            |                  | Enter your <b>Primary Cell Phone</b>                                                                    |
| Can this phone be used for E-notifications?                                                                   | () Yes (                             | ) No                       |                  | beside Yes. Choose your Cell<br>Provider.                                                               |
| Please indicate the Cell provider                                                                             | Pl                                   | ease Select                | ~                |                                                                                                    |
| Primary Email Address                                                                                         |                                      |                            |                  |                                                                                                    |
| Re-Enter Email Address                                                                                        |                                      |                            |                  | Enter your <b>Primary Email</b><br>Address, then <b>Re-Enter</b> the<br>email address for verification. |
| Secondary Cell Phone                                                                                          |                                      |                            |                  |                                                                                                    |
| Can this phone be used for E-notifications?                                                                   | () Yes (                             | ) No                       |                  |                                                                                                    |
| Please indicate the Cell provider                                                                             | Pl                                   | ease Select                | •                | *OPTIONAL* Enter a Secondary<br>Cell Phone Number or                                                    |
| Secondary Email Address                                                                                       |                                      |                            |                  | Secondary Email Address.                                                                                |
| Re-Enter Email Address                                                                                        |                                      |                            |                  |                                                                                                    |
| You may opt-in to E-Notifications time during your service as a jur                                           | s at any<br>or.                      |                            |                  | Submit Sign Out                                                                                         |

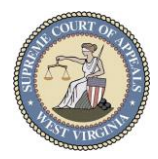

# <u>Dashboard</u>

| JUNE COURTON                                          | URY⁺ Web Solution Dashboard Juror Details Se                                                                                   | ervice <del>-</del> Sign Out                                     |
|-------------------------------------------------------|----------------------------------------------------------------------------------------------------|------------------------------------------------------------------|
| Juror Name:<br>Current Reporting Date (S              | Badge Number: Juror Stat<br>ubject to change.): 04/01/2020                                                                     | tus: Summoned                                                    |
| Dashboard                                             |                                                                                                    |                                                                  |
| Juror Details                                         | Dashboard                                                                                                    |                                                                  |
| Qualification Questionnaire                           | Welcome to the State of West Virginia's Juror Online Response<br>for the county to which you have been summoned                | Portal. Specific information can be found below                  |
| Request for Special<br>Accomodation                   | Please verify that your name and address information is correct.                                                               | . If your information needs to be updated, please                |
| Juror Information                                     | PLEASE NOTE -Changing your address on the Juror Details ha                                                                     | and does NOT automatically excuse you from                       |
| Request for Excusal /<br>Conflict Dates               | jury service. You must complete the "Qualification Questionnair<br>of the county in which you were summoned.                   | re" and indicate that you are no longer a resident               |
| Personal Contact &                                    | You must also change your address with the West Virginia Depa<br>Click HERE to go to the Change of Address form on their site. | artment of Transportation -DMV.                                  |
| Lupload Documents                                     | You must also change your address with the West Virginia Vote                                                                  | Please review the messages                                       |
| Request Assistance                                    | If your information is correct, please select the "Qualification Que                                                           | <ul> <li>Dashboard.</li> </ul>                                   |
| Current Juror State                                   | WV Code § 52-1-5a REQUIRES that you fill out this form and re<br>this online form within 10 days of receipt.                   | eturn it to the Circuit Clerk's office or complete               |
| Badge Num                                             | ber                                                                                                    |                                                                  |
| Current Juror Sta                                     | atus Summoned                                                                                                    |                                                                  |
| Reporting Information                                 | tion Your reporting information if you are in a summo                                                                          | ned status                                                       |
| Current Reporting D<br>(Subject to chang<br>Reporting | g At                                                                                                    | Your information is on this page. Please review it for accuracy. |
| Reporting Num                                         | ber                                                                                                    |                                                                  |
| Personal Informati                                    | on Your Date of Birth and Address Information                                                                                  |                                                                  |
| Date of E                                             | Birth                                                                                                    |                                                                  |
| Mailing Addr                                          | ess                                                                                                    |                                                                  |
| Residential Addr                                      | ess                                                                                                    |                                                                  |
|                                                       |                                                                                                    |                                                                  |
|                                                       |                                                                                                    | Next>                                                            |

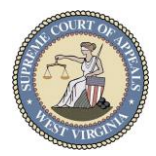

## Juror Information

| COURTON                                 | JURY* Web Solution Da                                          | shboard Juror Details                                    | Service -                                        | Sign Out                            |
|-----------------------------------------|----------------------------------------------------------------|----------------------------------------------------------|--------------------------------------------------|-------------------------------------|
| Juror Name:                             | Badge Nun<br>(Subject to change.): 04/01/202                   | nber: 1001000 Jure                                       | or Status: Summoned                              |                                     |
| Dashboard                               |                                                                | This messa                                               | age is the same                                  | as                                  |
| I Juror Details                         | Juror Details                                                  | review this                                              | message.                                         | •                                   |
| Qualification<br>Questionnaire          | To add or update your contact                                  | information, please click o                              | on EDIT, delete the old informat                 | tion (if any), enter the            |
| Request for Special<br>Accomodation     | PLEASE NOTE -Changing you                                      | ur address here does NOT                                 | automatically excuse you from                    | nanges.<br>1 jury service. You must |
| Juror Information                       | you were summoned.                                             | estionnaire" and indicate t                              | nat you are no longer a residen                  | it of the county in which           |
| Request for Excusal /<br>Conflict Dates | You must also change your ad<br>Click HERE to go to the Chang  | dress with the West Virgin<br>ge of Address form on the  | iia Department of Transportatio<br>r site.       | n -DMV.                             |
| Personal Contact &<br>Messaging Info    | You must also change your ad<br>Click HERE to go to the Regist | dress with the West Virgir<br>tration update page on the | ia Voter Registration.<br>ir site.               |                                     |
| L Upload Documents                      | Juror Information Pleas                                        | e update your name if it                                 | has changed or is incorrect                      |                                     |
| Request Assistance                      | Last Name<br>First Name<br>Middle Name<br>Name Suffix          | Yo<br>pag<br>acc                                         | ur information is<br>ge. Please revie<br>curacy. | on this<br>w it for                 |
|                                         | Address Information P                                          | lease update your Hom                                    | e/Mailing Address if it has cha                  | anged or if it is incorrect         |
|                                         | Mailing Address                                                |                                                          | Physical Address                                 |                                     |
|                                         | Address 1                                                      |                                                          | Address 1                                        |                                     |
|                                         | Address 2                                                      |                                                          | Address 2                                        |                                     |
|                                         | City                                                           |                                                          | City                                             |                                     |
|                                         | State                                                          |                                                          | State                                            |                                     |
|                                         | Zip<br>Edit »                                                  |                                                          | Zip                                              | cdit »                              |
|                                         |                                                                |                                                          |                                                  | Next                                |

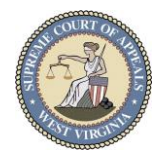

|                                                                                                    | ualification                                                             | Questio                                              | nnaire                                                                                              |          | AGE               | EXEMPTION - 70 AND OVER                                                                                                    |                                                                                                    |
|----------------------------------------------------------------------------------------------------|--------------------------------------------------------------------------|------------------------------------------------------|----------------------------------------------------------------------------------------------------|----------|-------------------|----------------------------------------------------------------------------------------------------|----------------------------------------------------------------------------------------------------|
| Additional Cuestion and the state and the state and the st                                                                                                    |                                                                          |                                                      |                                                                                                    | _        | QUA               | LIFICATION Section                                                                                                    |                                                                                                    |
| <form></form>                                                                                                    | Qualification Ques                                                       | stionnaire                                           |                                                                                                    |          | (For t            | he questions below, please select "Yes" or "No".                                                                                                    |                                                                                                    |
| <form></form>                                                                                                    | Vaux same has been drawn by se                                           | nden relation for lunch                              | Carries from Constant of Clote Decards The full                                                     |          | 1.                | Are you a citizen of the United States? *                                                                                                    | ⊖ Yes ⊖ No                                                                                                    |
| <form></form>                                                                                                    | cooperation of every citizen is nee                                      | cessary if our system of j                           | service from Secretary of State Records. The full<br>ustice is to function fairly and efficiently.  |          | 2.<br>be          | Are you a resident of the county to which you have<br>en summoned? *                                                                                                    | ○ Yes ○ No                                                                                                    |
| <form></form>                                                                                                    | Complete the following questions                                         | aire by entering the requ                            | ested information. Once you have completed the                                                      |          | з.                | Are you at least 18 years of age? *                                                                                                    | ○ Yes ○ No                                                                                                    |
| <form></form>                                                                                                    | entire questionnaire, click the SUI                                      | BMIT button at the botto                             | n of the page one time only.                                                                        |          | 4.<br>En<br>(Ti   | Are you able to speak, read, and understand the<br>glish language?<br>his requirement is met by the ability to                                                                                                    | ○ Yes ○ No                                                                                                    |
| <form></form>                                                                                                    | Refusing to answer or making fals<br>All information provided will be us | se statements could resu<br>ed for court purposes on | It in fine, imprisonment, or both for contempt of court.<br>ly.                                     |          | co<br>En          | mmunicate in American sign language, signed<br>glish, or by oral interpetation.) *                                                                                                    |                                                                                                    |
| <pre>def Fase 100 reget were reget were rege</pre>                                                                                                    | WV Code § 52-1-5a REQUIRES                                               | that you fill out this form                          | and return it to the Circuit Clerk of the county your are                                           |          | 5.<br>se<br>wit   | Have you attended court as a prospective juror or<br>rved as a petit, grand, or magistrate court juror<br>hin the past two years? *                                                                                         | O Yes O No                                                                                                    |
| An inclus marked with "inclus marked with "inc                                                                                                    | NOTE: Please DO NOT submit th                                            | ne paper questionnaire if                            |                                                                                                    |          |                   | Do you have any special needs or circumstances<br>h would seriously impair your ability to serve as a<br>? If yes, please attach a doctor's note using the<br>bad Document" Tab to the left. Please explain in<br>how below | O Yes O No                                                                                                    |
| <pre>use representations be completed in order to submit the Questionnaics. be completed in order to submit the Questionnaics. be completed in order to submit the Questin order to submit the Questionnaics. be c</pre>                                                                                                    | Indicates a required field                                               |                                                      | All fields marked v                                                                                 | vith mu  | ist               | E: If you have special needs or circumstances.                                                                                                    |                                                                                                    |
| <form>submit the Questionnaire.<br/>Submit the Questionnaire.<br/>Submit the Questionn</form> | UROR INFORMATION                                                         |                                                      | be completed in o                                                                                   | rder to  |                   | can render competent service with reasonable<br>mmodation, please complete the information<br>or the "Request Assistance" tab to the left.                                                                                  |                                                                                                    |
|                                                                                                    | lease complete the following:                                            |                                                      | submit the Questi                                                                                   | onnaire. |                   | ave you lost the right to vote because of a                                                                                                    | ○ Yes ○ No                                                                                                    |
| <form></form>                                                                                                    | Date of Birth: *                                                         |                                                      |                                                                                                    |          |                   | nal conviction?<br>s, please explain in the box below. *                                                                                                    |                                                                                                    |
| <form></form>                                                                                                    |                                                                          | (Format mm/dd/yyy                                    | y)                                                                                                  |          | NC<br>ext         | TE: If you need additional space, please attach an<br>planation using the "Upload Document" Tab to the                                                                                                    |                                                                                                    |
| <pre>" Gue due to summe to support to the summe to support to the summe to support to the summe to support to the summe to support to the summe to support to the summe to support to the summe to support to the summe to support to the summe to support to support to the summe to support to the summe to support the summe to support the summe to s</pre>                                                                                                    | Age: *                                                                   |                                                      |                                                                                                    |          | 8.                | Have you ever been convicted of perjury, false                                                                                                    | ○ Yes ○ No                                                                                                    |
| <form></form>                                                                                                    | , igo.                                                                   | (Digits only. Maxim                                  | um 2 digits.)                                                                                       |          | sw<br>for<br>If 3 | earing or any crime punishable by imprisonment<br>more than one year?<br>yes, please explain in the box below.                                                                                                    |                                                                                                    |
|                                                                                                    | Home Phone Number: *                                                     |                                                      |                                                                                                    |          | NC<br>ex<br>lef   | DTE: If you need additional space, please attach an<br>planation using the "Upload Document" Tab to the<br>t.                                                                                                    |                                                                                                    |
| <pre>virtual number is in the set of the set of the set</pre>                                                                                                    | Wark Number                                                              | (Digits only. No text                                | or punctuation.)                                                                                    |          | 9.<br>the<br>Pu   | Are you currently an officeholder under the laws of<br>b United States or of this State? (Note: Notary<br>blic is not an office.)                                                                                           | O Yes O No                                                                                                    |
| Call Parage for Parage for Parage                                                                                                    | WOR NUMBER.                                                              |                                                      |                                                                                                    |          | 11.7              | res, please explain in the box below. *                                                                                                    |                                                                                                    |
|                                                                                                    | Cell Phone Number:                                                       |                                                      |                                                                                                    |          | lef               | planation using the "Upload Document" Tab to the<br>t.                                                                                                    |                                                                                                    |
| 10. Gooder** Nade O Fences O Ober   11. Nardial Glatues** O More of Devices   12. Ethnichy:* Imperation of Lation   13. Bare: Imperation of Lation   13. Bare: Imperation of Male on O Matasan Nation   14. Occessation:* Imperation of Lation   15. Enginyce** Imperation of Male on O Matasan Nation   16. Mored Works SlipP** Imperation of Male on O Matasan Nation   17. Education:* Imperation of Male on O Matasan Nation   16. Mored Works SlipP** Imperation of Male on O Matasan Nation   17. Education:* Imperation of Male on O Matasan Nation   18. More Works SlipP** Imperation of Male on O Matasan Nation   19. Number of miles round male matasation Nation Imperation of Male on O Male on O Male O Male O Male on O Male on O Male on O Male on O Male O Male O                                                                                                    | JUROR DEMOGRAPHI<br>Please answer all of the followi                     | ICS<br>ing questions.                                |                                                                                                    |          | can               | not serve will be ent                                                                                                    | ered in these boxes.                                                                                                    |
| 11. Mariad States.* Segle_ Nameder Ownerd   12. Ethnicity.* Hepastic or Latio   13. Enci: American Indian or Astation Nalles   14. Occupation:* American Indian or Astation Nalles   15. Enci: American Indian or Astation Nalles   16. Nocupation:* American Indian or Astation Nalles   15. Enci: American Indian or Astation Nalles   16. Nocupation:* Image: Image: Ima                                                                                                    | 10. Gender" *                                                            |                                                      | ○ Male ○ Female ○ Other                                                                             |          | R                 | EQUESTS FOR EXCUSAL                                                                                                    | request to be excused, using the "Unload Documents"                                                                                                    |
| 12. Ethnidy: Inguster of Lalling   13. Sarc: American induction of Alaland Nate   13. Sarc: American induction of Alaland Nate   14. Scorepline: * Induce of Pacific Statuter (*) Black   15. Employse: * Induce of Pacific Statuter (*) Black   16. Need Work Slip? * Yes (*) Net   16. Need Work Slip? * Yes (*) Net   16. Need Work Slip? * Yes (*) Net   17. Education: * Instruction (finde of Alaland er) (*) Costation (*)   18. Need Work Slip? * Yes (*) Net   19. Need Work Slip? * Yes (*) Net   19. Need Work Slip? * Yes (*) Net   20. Spouse's Name * Yes (*) Net   (*) Passes de state property Law (*) Net (*) Net (*) Net (*) Net (*) Net (*) Net (*) Net (*) Net (*) Net (*) Net (*) Net (*) Net (*) Net (*) Net (*) Net (*) Net (*) Net (*) Net (*) Net (*) Net (*) Net (*) Net (*) Net (*) Net (*) Net (*) Net                                                                                                    | 11. Marital Status: *                                                    |                                                      | <ul> <li>Single O Married O Divorced</li> <li>Widowed O Other</li> </ul>                            |          | tal               | b to the left.                                                                                                    |                                                                                                    |
| 13. Bace:   Andream Foldam of Alakan Nather   NDTE: This is included only to salify legal property to salify legal property to salify legal property and will not affect the selection of proves.   14. Occupation: *   15. Employer: *   15. Employer: *   16. Need Work: Slip? *   17. Education: *   18. Need Work: Slip? *   19. No you pay real estate property taxes (on OWNED land) in this contry? *   19. No you pay real estate property taxes (on OWNED land) in this contry? *   19. No. of Children under 18. *   (Please enter "H/A" flot applicable.)   21. No. of Children under 18. *   (Please enter "H/A" flot applicable.)   23. Spouse's Employer: *                                                                                                    | 12. Ethnicity: *                                                         |                                                      | <ul> <li>Hispanic or Latino</li> <li>Non-Hispanic or Non-Latino</li> </ul>                          |          |                   | I request to be excused from jury service for the<br>following reasons of undue hardship, extreme<br>inconvenience, or public pecessity:                                                                                    |                                                                                                    |
| jures.*       0       Wind © Units       vections.         14. Occupation:*                                                                                                    | 13. Race:<br>NOTE: This item is included<br>requirements and will not af | d only to satisfy legal<br>ffect the selection of    | American Indian or Alaskan Native     Asian or Pacific Islander O Black     Difference O Difference |          |                   | I am unavailable on the following dates due to                                                                                                    |                                                                                                    |
| 14. Occupation:*       Image: Compatibility of the specific terms of the specific terms of t                                                                                                    | jurors. *                                                                |                                                      | O white O other                                                                                     |          |                   | vacations.                                                                                                    |                                                                                                    |
| 15. Employer.*         16. Need Work Slip?*         16. Need Work Slip?*         17. Education.*         18. Do you pay real estate property taxes (on<br>OWNED land) in this country?         19. Number of miles round trip from residence to<br>courthouse: *         20. Spouse's Name.*         (Please enter "N/A" if not applicable.)         21. No. of Children under 18.*         (Please enter "N/A" if not applicable.)         23. Spouse's Occupation.*         (Please enter "N/A" if not applicable.)         23. Spouse's Employer.*                                                                                                    | 14. Occupation: *                                                        |                                                      |                                                                                                    |          |                   | I am unavailable on the following datas due to                                                                                                    |                                                                                                    |
| 16. Need Work Slip?* `Yes `No   17. Education:* `Less hash ighs school   18. Do you pay real estate property taxes (on OWNED land) in this courty?*   19. Number of miles round trip from residence to courtinuese:*   20. Spouse's Name:*   21. No. of Children under 18:*   (Please enter "N/A" if not applicable.)   23. Spouse's Occupation:*   (Please enter "N/A" if not applicable.)   23. Spouse's Employer.*   (Please enter "N/A" if not applicable.)                                                                                                    | 15. Employer: *                                                          |                                                      |                                                                                                    |          |                   | medical conflicts.                                                                                                    |                                                                                                    |
| 17. Education: * Less than high school   High School or Equivalent Vocational   Cotlege Postgraduate     18. Do you pay real estate property taxes (an OWNED land) in this county?*   19. Number of miles round trip from residence to countouse: *   20. Spouse's Name: *   (Please enter *N/A* if not applicable.)   21. No. of Children under 18.*   (Please enter *N/A* if not applicable.)   23. Spouse's Occupation: *   (Please enter *N/A* if not applicable.)                                                                                                    | 16. Need Work Slip? *                                                    |                                                      | ○ Yes ○ No                                                                                          |          |                   |                                                                                                    |                                                                                                    |
| 18. Do you pay real estate property taxes (on<br>OWNED land) in this county?* <ul> <li>Yes No</li> <li>Yes No</li> <li>Spouse's Name:*</li> <li>(Please enter "NI/A" if not applicable.)</li> <li>Spouse's Cocupation: *</li> <li>(Please enter "NI/A" if not applicable.)</li> <li>Spouse's Employer: *</li> <li>(Please enter "NI/A" if not applicable.)</li> <li>Spouse's Employer: *</li> <li>(Please enter "NI/A" if not applicable.)</li> <li>Spouse's Employer: *</li> <li>(Please enter "NI/A" if not applicable.)</li> <li>Spouse's Employer: *</li> <li>(Please enter "NI/A" if not applicable.)</li> <li>Spouse's Employer: *</li> <li>(Please enter "NI/A" if not applicable.)</li> <li>Spouse's Employer: *</li> <li>(Please enter "NI/A" if not applicable.)</li> <li>Spouse's Employer: *</li> <li>(Please enter "NI/A" if not applicable.)</li> <li>Spouse's Employer: *</li> <li>(Please enter "NI/A" if not applicable.)</li> <li>Spouse's Employer: *</li> <li>(Please enter "NI/A" if not applicable.)</li> <li>(Please enter "NI/A" if not applicable.)</li></ul>                                                                                                    | 17. Education: *                                                         |                                                      | Less than high school     High School or Equivalent O Vocational     College O Postgraduate         | Г        | Ple               | ase use vour full na                                                                                                    | me to sign. Enter the                                                                                                    |
| 19. Number of miles round trip from residence to continuouse."         20. Spouse's Name: *         21. No. of Children under 18.*         (Please enter "NI/A" if not applicable.)         23. Spouse's Occupation: *         (Please enter "NI/A" if not applicable.)         23. Spouse's Employer: *         (Please enter "NI/A" if not applicable.)                                                                                                    | 18. Do you pay real estate p<br>OWNED land) in this county               | property taxes (on<br>y? *                           | O Yes O No                                                                                          |          | dat               | e you complete the                                                                                                    | Questionnaire. You n                                                                                                    |
| 20. Spouse's Name: •       •         20. Spouse's Name: •       •         (Please enter "N/A" if not applicable.)       •         21. No. of Children under 18. •       •         (Numbers only, no punctuation or text.)<br>Maximum 3 digits.       •         23. Spouse's Occupation: •       •         (Please enter "N/A" if not applicable.)       •         23. Spouse's Employer: •       •         (Please enter "N/A" if not applicable.)       •                                                                                                    | 19. Number of miles round to courthouse: *                               | trip from residence to                               |                                                                                                    | L        | Incl              | ude slashes, i.e. 01                                                                                                    | /01/1980. Click SUB                                                                                                    |
| (Please enter "NIA" if not applicable.)  21. No. of Children under 18.*  21. No. of Children under 18.*  21. No. of Children under 18.*  23. Spouse's Occupation:*  23. Spouse's Employer.*  (Please enter "NA" if not applicable.)  23. Spouse's Employer.*  (Please enter "NA" if not applicable.)  24. Or applicable.)  25. Spouse's Employer.*  (Please enter "NA" if not applicable.)                                                                                                    | 20. Spouse's Name: *                                                     |                                                      |                                                                                                    |          |                   | A                                                                                                    |                                                                                                    |
| Confinement per WV Code § 52-1-5a.     Confinement per WV Code § 52-1-5a.     Signature:     Type in full legal name.     Date:     Type in full legal name.     Date:     Type in full legal name.     Date:     Type in full legal name.     Date:     Type in full legal name.     Date:     Type in full legal name.     Date:     Type in full legal name.     Date:     Type in full legal name.     Date:     Type in full legal name.     Date:     Type in full legal name.     Date:     Type in full legal name.     Type in full legal name.     Type in full legal na                                                                                                    | 21 No. of Children under 4                                               | 8. •                                                 | (Please enter "N/A" if not applicable.)                                                             |          |                   | I hereby declare that all responses I have<br>knowledge. I hereby acknowledge that I u<br>misrepresentation made on this form is p<br>dollars (\$500) or confinement in jail for no                                         | made on this form are true to the best of my<br>nderstand that a false statement or any willful<br>unishable by a fine of not more than five hundred<br>t more than thirty (30) days, or both fine and jail |
| 23. Spouse's Occupation:                                                                                                    | 21. No. or conidren under 1                                              | •.                                                   | (Numbers only, no punctuation or text.)<br>Maximum 3 digits.                                        |          |                   | confinement per WV Code § 52-1-5a.<br>Signature: *                                                                                                    |                                                                                                    |
| 23. Spouse's Employer.*  (Please enter "N/A" if not applicable.)  (Please enter "N/A" if not applicable.)                                                                                                    | 23. Spouse's Occupation: *                                               |                                                      | (Please enter "N/A" if not environite )                                                             |          |                   | Type in full legal name.                                                                                                    |                                                                                                    |
| (Please enter "NJA" if not applicable.)                                                                                                    | 23. Spouse's Employer: *                                                 |                                                      | (, rease enter 14/A if not applicable.)                                                             |          |                   | Type in today's date. Use MM/DD/YYYY for                                                                                                    | mat.                                                                                                    |
| Ihereby certify under penalty of periury the forenois is true and content                                                                                                    |                                                                          |                                                      | (Please enter "N/A" if not applicable.)                                                             |          |                   | I hereby certify und                                                                                                    | ler penalty of perjury the foregoing is true and correct                                                                                                    |

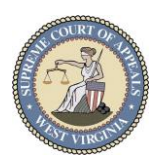

#### Left Navigation Pane and Dropdown Menu

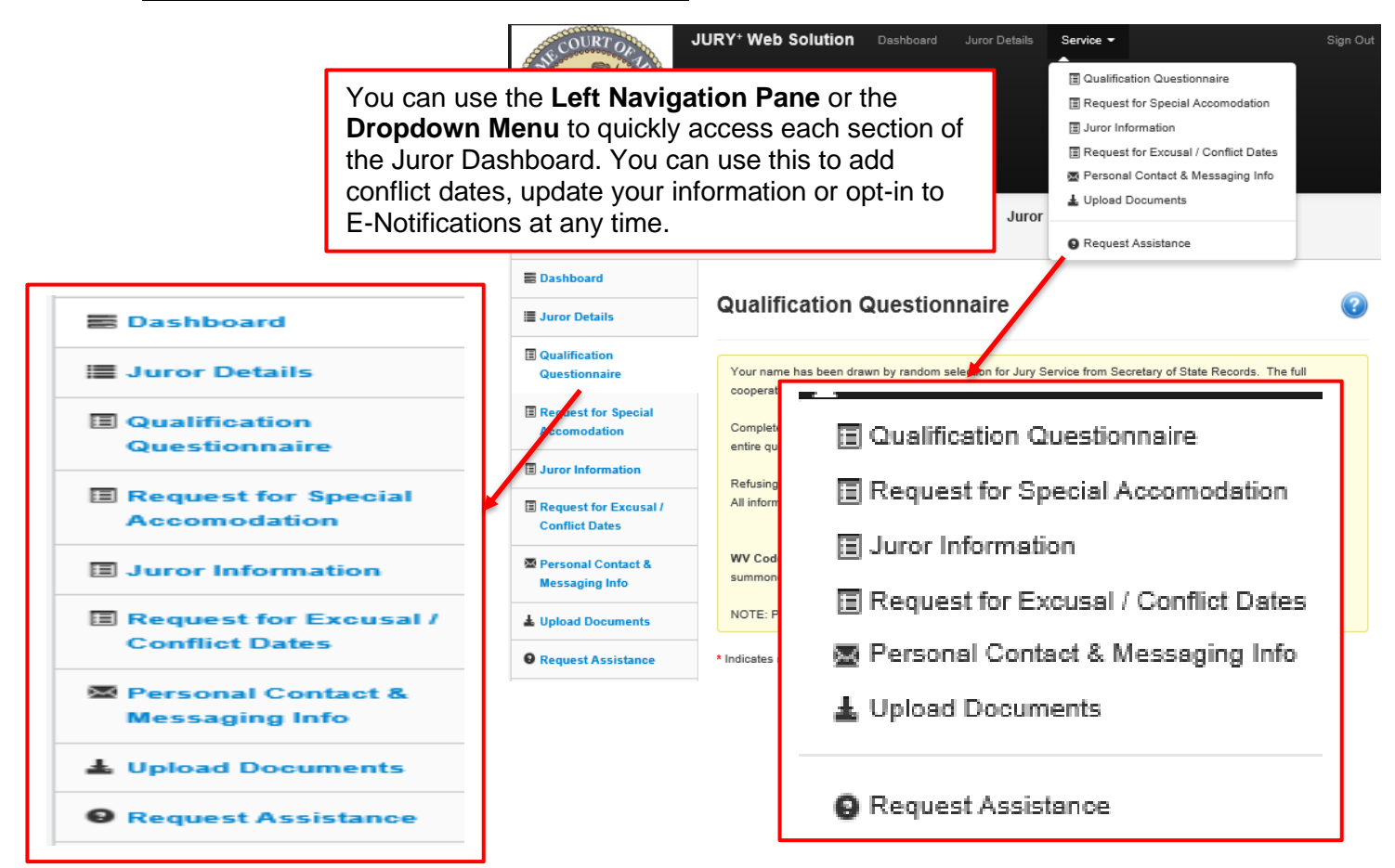

#### **Upload Documents**

| Jpload                                         | Documents                                                                                                    | ? |
|------------------------------------------------|----------------------------------------------------------------------------------------------------|---|
| To attach a                                    | nd send supporting documentation electronically to the Circuit Clerk's office:                                       |   |
| 1) Click o                                     | n the "BROWSE" button, which will open the File Explorer on your computer.                                           |   |
| 2) Select                                      | the document to be attached, and click on the "OPEN" button. The file name will appear next to the                   |   |
| <ol> <li>BROWSE</li> <li>3) Enter t</li> </ol> | " button.<br>he Title of the document in the Title field. Please NO special characters or punctuaion. (i.e., commas. |   |
| dashes, se                                     | micolons, question marks, exclamation points.)                                                                       |   |
| 4) Enter a                                     | a description of the document and/or any other relevant information in the "Comment" box                             |   |
| <ol> <li>Click of<br/>and any co</li> </ol>    | In the "UPLOAD" button. The document file name will be listed along with the Upload Date, File Size,                 |   |
| <ol> <li>To atta</li> </ol>                    | ach multiple files, continue to" Browse" and "Upload" until all desired documents are uploaded.                      |   |
| Supported                                      | file extensions are: DOC DOCX JPG JPEG PDF PNG                                                                       |   |
| Maximum F                                      | File Size is 25 MB.                                                                                                  |   |
|                                                |                                                                                                    |   |
|                                                | Browse                                                                                                    |   |
| itle:                                          |                                                                                                    |   |
|                                                |                                                                                                    |   |
| ommont:                                        |                                                                                                    |   |
| omment.                                        |                                                                                                    |   |
|                                                |                                                                                                    |   |
|                                                | Upload                                                                                                    |   |

You can upload documents here. You will browse for the document and select it. You will then add a title or any comments you wish to accompany your document.